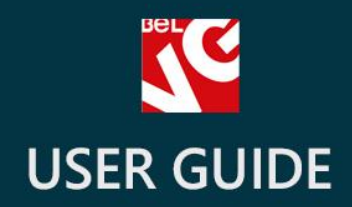

# **Related Products**

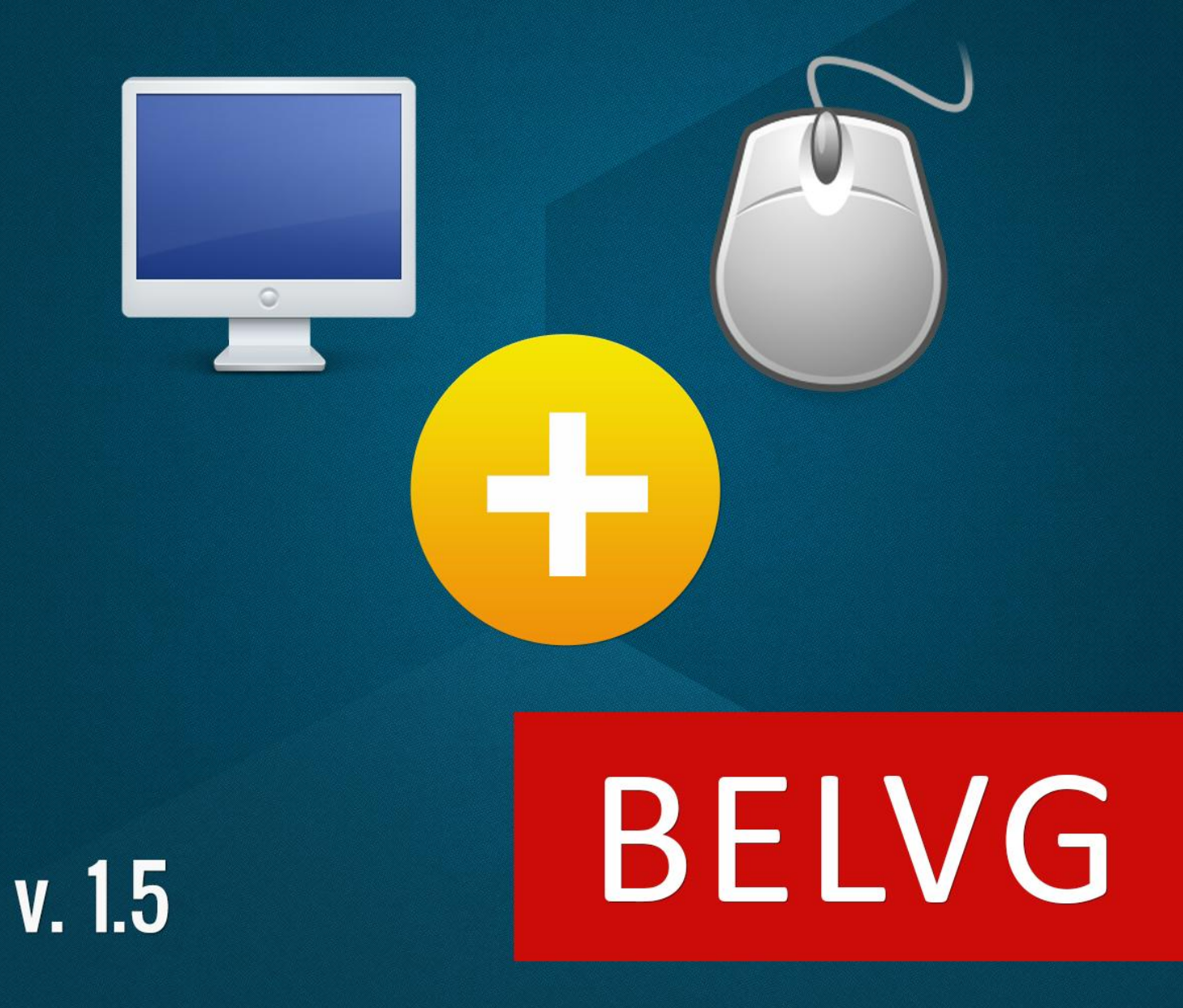

OUR SUPPORT TEAM: STORE@BELVG.COM, SKYPE: STORE.BELVG

# **Table of Contents**

| Introduction to Related Products | 3 |
|----------------------------------|---|
| How to Install and Deactivate    | 4 |
| How to Configure                 | 5 |
| How to Use                       | 6 |

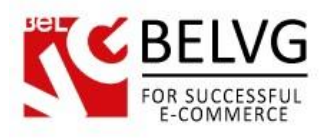

## **1.** Introduction to Related Products

Prestashop Related Products module allows you to select and add related products on the product page. Recommended items will be displayed in a special Related Products tab. The user can select and unselect additional items or buy all the recommended products at once. Visitors can also click on related products in order to go to the respective pages and find out more about the items. With this module your customers will always see what items are frequently bought together and definitely think about purchasing products you recommend. Get ready for significantly increased sales!

### Key features:

- Related Products tab
- Easy to add related products
- The user can select the required related products
- Links to product pages in the Related Products tab

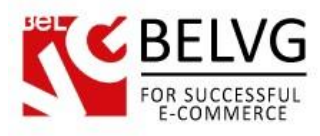

# 2. How to Install and Deactivate

## How to Install

1. Set 777 or 0777 on the folders: '/modules/'

Important! Change all permissions back after installation.

- Modules -> Add a module from my computer -> Choose the file (belvg\_relatedproducts.zip) -> Upload this module. Choose module in section "Front Office Features" and install module
- 3. Preferences -> Performance -> Smarty-> Force compile -> Yes Preferences -> Performance -> Smarty-> Cache: No

### How to Deactivate

Click the button **Disable** in Modules -> Front Office Features.

To remove the extension form the server, press **Delete** in Modules -> Front Office Features.

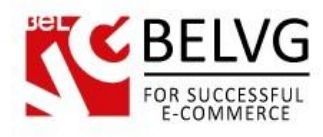

# 3. How to Configure

Go to Modules -> Modules -> Related Products in order to enable the module.

|   | Module name                                                                                                    |           |
|---|----------------------------------------------------------------------------------------------------|-----------|
| • | Related Products INSTALLED   Developed by : BeIVG Version : 1.0.0 Category : Advertising and Marketing   Description : Related Products Products Products | Uninstall |

In order to add related products, go to the main product's edit page (**Catalog** -> **Products** -> **[main product]** -> **Edit**). Find the **Related Products** tab. In the tab, click the **Add product** button to add the product. You can delete products by clicking the bin icon.

| Information   | Related products                  |              |         |  |  |
|---------------|-----------------------------------|--------------|---------|--|--|
| Prices        |                                   |              |         |  |  |
| SEO           | Product ID                        | Product Name | Actions |  |  |
| Associations  | 2                                 | iPod shuffle | 8       |  |  |
| Shipping      | 3                                 | MacBook Air  | 8       |  |  |
| Combinations  | Add product                       |              |         |  |  |
| Quantities    | A                                 |              |         |  |  |
| mages         |                                   |              |         |  |  |
| Features      |                                   |              |         |  |  |
| Customization | Add related products in a new tab |              |         |  |  |
| Attachments   | 1                                 |              |         |  |  |
| Suppliers     |                                   |              |         |  |  |
|               | -/                                |              |         |  |  |

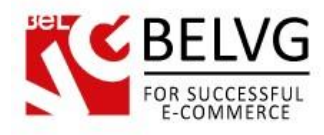

# 4. How to Use

If configured, related products appear on the respective product page.

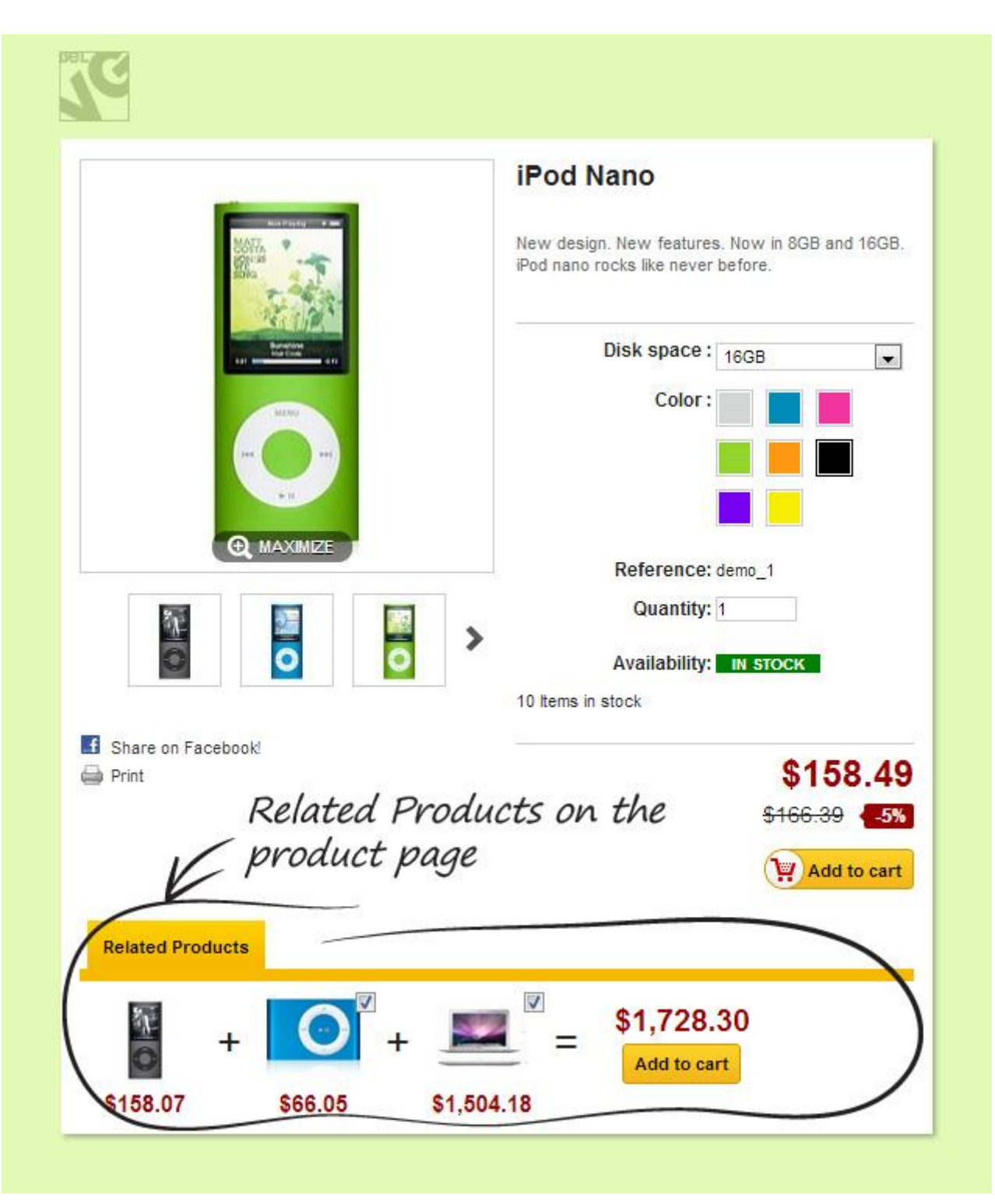

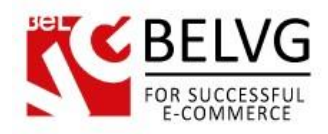

Do you have questions about extension configurations?

Contact us and we will help you in a moment.

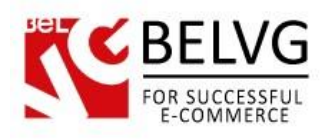

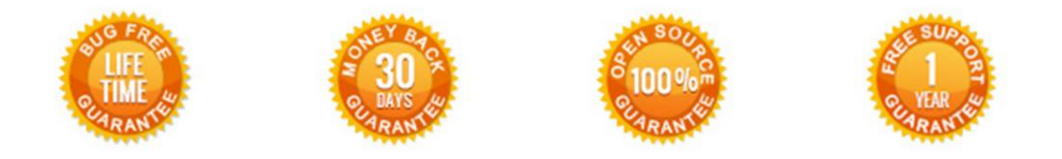

### Our Office: M.Bogdanovicha 130, Minsk, Belarus

We look forward to your feedback. Comments, opinions and suggestions are largely appreciated. Read our **blog** and follow us on Facebook, Twitter, Google+ and LinkedIn to know BelVG latest news, analytics and discount offers. See you online!

| b | BelVG blog    | http://blog.belvg.com        | 8+       | Google+ page <u>http://gplus.to/BelVG</u>          |
|---|---------------|------------------------------|----------|----------------------------------------------------|
| f | Facebook page | http://facebook.com/BelVGcom | Linked 🗖 | In page <u>http://linkedin.com/company/belvg</u>   |
| L | Twitter page  | http://twitter.com/BelVG_com | 8        | Skype <u>store.belvg</u>                           |
| @ | E-mail        | store@belvg.com              | S.       | Phone US: +1 424 253 08 01<br>UK: +44 131 208 3007 |